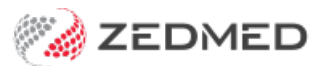

# **Update Other Fees**

Last Modified on 31/01/2024 9:59 am AEDT

Download a fees file and update Zedmed with the latest item fees. You will perform these steps for each payer you need to update, such as a health fund, WorkCover, BUPA, DVA, TAC or Motor Vehicle. For Latrobe, there is no file to download.

**Note :** Health fund fees should only be run after the corresponding MBS update. For example, before running the fees update for July, you first need to run the Medicare July fees update. To do this, see the **Update existing Medicare fees article**.

#### Download a fees file

In this step, you will download the required fees file for the payer from the Zedmed portal. You can then go to the Update Other Fees section below and import the file into Zedmed.

To download a fees file:

- 1. Go to www.zedmed.com.au.
- 2. Select Login.
- 3. Sign in to the Client Login portal with your Username and Password.

If you don't have an account, you can select Request an Account.

4. From the Home menu, select the Client Login Area folder.

| Count Count | 0 5       | Check All         | a Delete | 🕑 Rename | ∎ Ne | ew Folder |         | @3 Zip         | " Unz | zip |
|-------------|-----------|-------------------|----------|----------|------|-----------|---------|----------------|-------|-----|
| Share       | Q F       | ilter             |          |          | Find |           |         | Show           | 50    | ~   |
| Logout      | Name      |                   |          |          | -11  | Туре      | Size 11 | Da             | nte 🕸 |     |
|             | Clier     | nt Login Area     | ]        |          |      | folder    |         | 10/20/2020 10: | 53 AM | (   |
|             | Showing 1 | to 1 of 1 entries |          |          |      |           |         | Previous       | 1     | Ne) |

5. Select the Fee File Updates folder.

| Home      | 0     |               |                | <b>C</b> '0 |       | 5-14-    |         | (A. 2)        |       |     |
|-----------|-------|---------------|----------------|-------------|-------|----------|---------|---------------|-------|-----|
| Account   | 5     | Chec          | K All 🔲 Delete | G Rename    | Ne Ne | w Folder |         | tes Zip       | 2" UN | zip |
| Share     | Q     | Filter        |                |             | Find  |          |         | Show          | 50    | ~   |
| C+ Logout | Name  | •             |                |             | 41    | Туре     | Size 11 | Da            | ate 🕸 |     |
|           | 🛁 Go  | Up One Fol    | der            |             |       | up       |         |               |       |     |
|           | CI    | inical Templa | tes            |             |       | folder   |         | 11/13/2020 4: | 27 PM | e   |
|           | Do    | ocument Libra | агу            |             |       | folder   |         | 9/9/2020 4:   | 00 PM | C   |
|           | Fe    | e File Updat  | es             |             |       | folder   |         | 1/4/2021 9:   | 31 AM | e   |
|           | Re    | elease Notes  | -              |             |       | folder   |         | 3/16/2021 4:  | 36 PM | E   |
|           | So So | ftware        |                |             |       | folder   |         | 6/11/2021 2:  | 20 PM | E   |

6. Select the **Fees Schedules** folder for the current year.

| 20        | C    |               |        |          |      |            |        |              |        |     |
|-----------|------|---------------|--------|----------|------|------------|--------|--------------|--------|-----|
| Account   | 0 6  | Check A       | Delete | C Rename | ₩ N  | lew Folder |        | @ Zip        | 2° Un  | zip |
| Share     | Q F  | ilter         |        |          | Find |            |        | Show         | 50     | ~   |
| C+ Logout | Name |               |        |          | 11   | Туре       | Size 🗐 | D            | ate 🗐  |     |
|           | 🛁 Go | Up One Folder |        |          |      | up         |        |              |        |     |
|           | 201  | 9 Fee Schedul | es     |          |      | folder     |        | 12/17/2019 8 | :08 AM | C   |
| -         | 202  | 0 Fee Schedul | es     |          |      | folder     |        | 12/1/2020 9  | :33 AM | C   |
| -         | 202  | 1 Fee Schedul | es     |          |      | folder     |        | 6/29/2021 11 | 22 AM  | C   |

7. Select the folder for the month you're updating.

If this is a new financial year, it will be July.

| Home      |                    |            |            |         | 10000          |       |    |
|-----------|--------------------|------------|------------|---------|----------------|-------|----|
| Account   | Check All Delete   | 🖸 Rename 🔳 | New Folder |         | €≣ Zip         | * Unz | ip |
| Share     | Q Filter           | Find       |            |         | Show           | 50    | ~  |
| C+ Logout | Name               | 11         | Туре       | Size 11 | Da             | te 💷  |    |
|           | 🛁 Go Up One Folder |            | up         |         |                |       |    |
|           | 01 January 2021    |            | folder     |         | 1/4/2021 9:3   | 34 AM | D  |
|           | 02 February 2021   |            | folder     |         | 2/4/2021 11:4  | 41 AM | Ð  |
|           | 03 March 2021      |            | folder     |         | 4/8/2021 1:2   | 25 PM | Đ  |
|           | 06 June 2021       |            | folder     |         | 6/23/2021 10:3 | 34 AM | D  |
|           | 07 July 2021       |            | folder     |         | 6/30/2021 6:2  | 26 PM | Đ  |

8. Navigate to locate the required file.

This will be the file for the payer you are updating, for example, BUPA, TAC, Worksafe etc.

9. Select the down-arrow icon beside the date.

This will expand the file entry and show a **Download** button.

|                   | C 🖬 🖸 C               | heck All 📋 Delete                   | 🖸 Rename 🧃  | New Folder |              | 🕃 Zip 🦨 Unz           | tip |
|-------------------|-----------------------|-------------------------------------|-------------|------------|--------------|-----------------------|-----|
| Share             | Q Filter              |                                     | - Fin       | d          |              | Show 50               | ~   |
| Logout            | Name                  |                                     | 1           | Туре       | Size 1       | Date 👫                |     |
|                   | 🦂 Go Up One           | Folder                              |             | up         |              |                       |     |
|                   | WorkCover             | QLD Jul21.csv                       |             | file       | 57 KB        | 6/28/2021 9:05 AM     | Đ   |
|                   | TWSA Sch              | edule A Jul21.csv                   |             | file       | 68 KB        | 6/28/2021 9:53 AM     | E   |
|                   | TWSA Sch              | edule B Jul21.csv                   |             | file       | 1 KB         | 6/28/2021 9:54 AM     | Đ   |
|                   | NIB Jul21.cs          | sv                                  |             | file       | 50 KB        | 6/30/2021 9:51 AM     | Đ   |
|                   | WorkSafe V            | IC Jul21.csv                        |             | file       | 166 KB       | 6/30/2021 10:16 AM    | C   |
| )ownloaded file/s | New Wind<br>Last Modi | ow: WorkSafe Vi<br>fied: 9 days ago | C Jul21.csv |            | Preview 0 Do | wnload & Share 🛛 🗷 Em | ail |

10. Select **Download** and the file will download.

For some funds like DVA, there will be multiple files.

How the file downloads and where it saves will depend on your web browser.

In the next steps, you will copy the downloaded file/s to the Zedmed folder on your C: drive. You can do this by copying the file or opening the file and saving it to the Zedmed folder. The next steps use the 'save as' method.

11. Open the downloaded file.

Depending on your workstation setup, it will open in Excel when you click on the downloaded file from the bottom of your web browser.

12. Select File > Save as > Browse.

These steps can vary with the type and version of the software that opened the file.

- 13. Navigate to the Zedmed folder on your C: drive.
- 14. Double-click the Zedmed folder to open it.
- 15. Select Save.

| 0              |         | Sav                                | ve As              |             |         | x   |
|----------------|---------|------------------------------------|--------------------|-------------|---------|-----|
| € 💿 ד ↑ 🚺      | ▶ Th    | is PC → Local Disk (C:) → Zedmed → | ~                  | C Search Ze | dmed    | Q   |
| Organize 👻 New | w folde | r                                  |                    |             | • ==    | (?) |
| 👉 Favorites    | ^       | Name                               | Date modified      | Туре        | Size    | ^   |
| Desktop        | -       | Pictures                           | 27/08/2019 10:29   | File folder |         |     |
| Downloads      |         | RemoteCapture                      | 2/06/2020 12:20 PM | File folder |         |     |
| Recent places  | _       | 🎉 ReplaceOnBoot                    | 17/03/2021 10:36   | File folder |         |     |
| Acta           | =       | 鷆 reports                          | 26/05/2021 9:38 AM | File folder |         | -   |
| 1 This PC      |         | 퉬 Scan                             | 2/06/2021 1:47 PM  | File folder |         | -   |
| Peskton        |         | 鷆 Temp                             | 27/08/2019 10:29   | File folder |         |     |
| Documents      |         | J TMP                              | 17/09/2019 2:25 PM | File folder |         |     |
| Downloads      |         | 퉬 Tools                            | 27/08/2019 10:30   | File folder |         |     |
| Music          |         | 📕 Transfer                         | 27/08/2019 10:29   | File folder |         |     |
| Pictures       |         | Travel Vaccinations                | 25/05/2020 4:26 PM | File folder |         |     |
| -              | ×       | na                                 | 27/00/2010 10:20   |             |         | ×   |
| File name:     | Work    | Safe VIC Jul21                     |                    |             |         | ~   |
| Save as type:  | CSV Fi  | le                                 |                    |             |         | ×   |
| ) Hide Folders |         |                                    |                    | Sav         | e Cance | el  |

## Update Other Fees

Now that the payer's fees file has been downloaded, it can be uploaded into Zedmed to update the payer's fees.

To update the fees:

- 1. Go to Zedmed's Management tab.
- 2. Select Practice Setup then Items > Update Other Fees.

The Update Item Fees dialog will open.

3. Update the Effective from date to match the date of the file you downloaded.

This will be the first day of the month. For example, if you're running a July update, you would change it to 01/07/2021.

You can change the date by editing the **Date** field or selecting the calendar icon, selecting the date, and selecting **OK**.

**Note**: You must enter the 1st date of the Month related to the fees. Do NOT enter the date that you are updating fees.

- 4. In the **Update fee** field, select the fee you want to update.
- 5. Select From file.

If you do not find it on the list before you continue, you will need to revert to adding a new fee type for it to appear in the drop-down, so that you can select it.

6. Select Load from file.

|                                         | Upc                                                                                                    | date Item Fees                               | ×                                                          |
|-----------------------------------------|----------------------------------------------------------------------------------------------------|----------------------------------------------|------------------------------------------------------------|
| Effective fro                           | m<br>To avoir<br>Jate to                                                                                       | d creating additiona<br>the current or a fui | I validity periods set the<br>ture MBS pricing start date. |
| Items                                   |                                                                                                    |                                              |                                                            |
| Category                                | All                                                                                                    |                                              | ~                                                          |
| Group                                   | All                                                                                                    |                                              | ~                                                          |
| Sub Group                               | All                                                                                                    |                                              | ~                                                          |
| Item A Serv 3 Leve 4 Leve 20 Lev 23 Lev | Description<br>ice Items<br>I A Surgery Consult<br>I A Home Visit<br>el A Nursing Home V<br>el B Surgery Consu | tation<br>Visit<br>Itation                   | ^                                                          |
| 24 Lev                                  | el B Home Visit<br>el B Nursina Home V                                                                         | Visit                                        | ~                                                          |
| Update fee<br>Workcover                 | <b>~</b>                                                                                                    | Increase by                                  | Rounding<br>O Down to nearest<br>To nearest                |
| O From fee<br>Standard Co               | ● From file<br>onsult ∨                                                                                        | 0\$                                          | ○ Up to nearest<br>\$ 0.05 v                               |
| Load from                               | file                                                                                                    | Update                                       | Close                                                      |

For doctors and fund, fees for service items can work from a base value, such as the Medicare Schedule, and values may be increased by a % or dollar value and rounded up or down. If you wish to set the Update Fee value to a value less than another field level e.g. 95% of the Medicare Schedule, enter the percentage with a minus sign-in e.g. "-5" %. For example, you could set **Update fee** to **Medicare Schedule, From fee** to **Private Fee 2**, and enter a value into the Increase by fields.

- 7. Browse to the Zedmed folder and open it.
- 8. Navigate to the file you're updating.

This must be the file for the fund you're updating. For example, if you selected **Workcover** in the **Update Fee** box, you must find the **Worksafe** file.

If you can't find the file, select **Comma-separated value files** in the file type field as shown in the screenshot below. This will show all files with .csv at the end of their name.

- 9. Select the file.
- 10. Select Open.

| 0              |         | Open fe                           | es file            |             |                       | x |
|----------------|---------|-----------------------------------|--------------------|-------------|-----------------------|---|
| ⓒ ⓒ ▽ ↑ 🚺      | ▶ Thi   | s PC → Local Disk (C:) → Zedmed → | × 1                | ර Search Ze | edmed                 | ٩ |
| Organize 👻 New | folde   |                                   |                    |             | •                     | 0 |
| 🔶 Favorites    | ^       | Name                              | Date modified      | Туре        | Size                  | ^ |
| Desktop        |         | DETRECEXT28062021.CSV             | 28/06/2021 11:36   | CSV File    | 3 KB                  |   |
| Downloads      |         | DSAppts.csv                       | 11/01/2021 12:23   | CSV File    | 2 KB                  |   |
| Recent places  |         | DSPatients.csv                    | 4/01/2021 11:58 AM | CSV File    | 13 KB                 |   |
| Access         | =       | EC.CSV                            | 9/10/2017 12:19 PM | CSV File    | 55 KB                 |   |
| 🛤 This PC      |         | MR.CSV                            | 26/04/2021 12:42   | CSV File    | 24 KB                 |   |
| P Desktop      |         | PenDataExtractDrugMapping.csv     | 26/04/2021 12:42   | CSV File    | 30 KB                 |   |
| Documents      |         | Postcodes2012.csv                 | 9/10/2017 12:20 PM | CSV File    | 2,132 KB              |   |
| Downloads      | -       | Postcodes2017.csv                 | 26/04/2021 12:42   | CSV File    | 1,496 KB              |   |
| Music          |         | SUMRECEXT20082020.CSV             | 20/08/2020 2:57 PM | CSV File    | 1 KB                  | = |
| Pictures       |         | VR.csv                            | 26/04/2021 12:42   | CSV File    | 17 KB                 |   |
| Videos         | ~       | WorkSafe VIC Jul21.csv            | 2/07/2021 10:13 AM | CSV File    | 167 KB                | ~ |
|                | File na | me: C:\Zedmed\WorkSafe VIC Jul21  |                    | ✓ Comma     | separated value files | ~ |
|                |         |                                   |                    | Ope         | en Cancel             |   |

11. If you get this pop-up message, select **Yes** to continue.

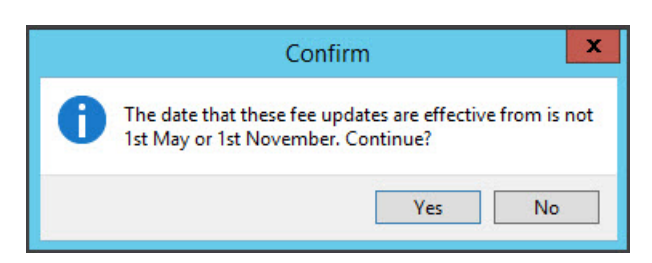

The fee updates will start processing.

You will get a confirmation message saying "No Item Fees have been updated".

This message is expected and can be ignored. Your Item Fees have been updated.

12. Select **OK** to continue.

To update files for other funds, repeat the process from step 4.

To update additional files for the same fund, repeat the process from step 6.

13. Select Close when you have finished.

To confirm the update, see check an item number.

### Update Other Fees for Latrobe Health

There is no fee file for Latrobe Health Services as the fees are calculated from the Medicare fee schedule using different percentages for GPs and Specialists.

To update Latrobe Heath fees:

- 1. Go to Zedmed's Management tab.
- 2. Select Practice Setup then Items > Update Other Fees.
- 3. Update the Effective from date to match the date of the file you downloaded.

This will be the first day of the month. For example, if you're running a July update, you would change it to 01/07/2021.

You can change the date by editing the **Date** field or selecting the calendar icon, selecting the date, and selecting **OK**.

**Note**: You must enter the 1st date of the Month related to the fees. Do NOT enter the date that you are updating fees.

- 4. In the **Update fee** field, select **Latrobe**.
- 5. Select From fee.
- 6. Select Medicare Schedule.
- 7. Select Increase by and add the % amount.
  - Enter 25% for Specialist & Assisting Surgeons.
  - Enter 16% for General Practitioner.
- 8. Select Update.

| 01/10/2021                                                                                            | To avoid creating addition<br>date to the current or a fu                                                                                                    | al validity periods set th<br>uture MBS pricing start o      |
|----------------------------------------------------------------------------------------------------|----------------------------------------------------------------------------------------------------|--------------------------------------------------------------|
| tems                                                                                                  |                                                                                                    |                                                              |
| Category                                                                                              | All                                                                                                    | ~                                                            |
| Group                                                                                                 | All                                                                                                    | ~                                                            |
| Sub Group                                                                                             | All                                                                                                    | ~                                                            |
| Item All Serv 3 4 Leve 20 Lev 23 Pro                                                                  | Description<br>rice Items<br>I A Home Visit<br>rel A Nursing Home Visit<br>fessional attendance by a general pra                                                                                                    |                                                              |
| Item           3           4 Leve           20 Lev           23 Pro           24 Lev           35 Lev | Description<br>vice Items<br>I A Home Visit<br>I A Nursing Home Visit<br>fessional attendance by a general pra<br>I B Home Visit<br>vel B Nursing Home Visit                                                                                                    | 1                                                            |
| Item Item Item Item Item Item Item Item                                                               | Description<br>vice Items<br>If A Home Visit<br>rel A Nursing Home Visit<br>fessional attendance by a general pra-<br>rel B Home Visit<br>rel B Nursing Home Visit<br>Increase by                                                                                                    | Rounding<br>O Down to neare                                  |
| Item Item Item Item Item Item Item Item                                                               | Description<br>vice Items<br>el A Home Visit<br>rel A Nursing Home Visit<br>fessional attendance by a general pra<br>rel B Home Visit<br>rel B Nursing Home Visit<br>Increase by<br>Second Second Second Second Second Second<br>Second Second | Rounding<br>O Down to neare<br>To nearest<br>O Up to nearest |

9. If you get this pop-up message, select Yes to continue.

|   | Confirm                                                                             | x              |
|---|-------------------------------------------------------------------------------------|----------------|
| 0 | The date that these fee updates are effective<br>1st May or 1st November. Continue? | ve from is not |
|   | Yes                                                                                 | No             |

The fee updates will start processing.

You will get a confirmation message saying "No Item Fees have been updated".

This message is expected and can be ignored. Your Item Fees have been updated.

- 10. Select **OK** to continue.
- 11. Select Close when you have finished

### Update Other Fees for Safe Work NSW

Fee files for Safe Work NSW are downloaded from the Australian Medical Association portal: https://www.ama.com.au/. The portal requires an AMA subscription, and the file must be converted into a compatible CSV file by Zedmed Support.

To update your Safe Work NSW fees:

- 1. Download the latest fee file from https://www.ama.com.au/
- 2. Email the fee file to support@zedmed.com.au

Zedmed will update the file and email you back a Zedmed-compatible CSV file.

3. Upload the CSV file following the steps in the Other Fee Files section.

## Update a practice's own items

A practice can update its own items in bulk by adding the items and fees to an Excel spreadsheet. Zedmed support will convert it into a CSV that can be imported into Zedmed.

To update your own items:

- 1. Create an Excel spreadsheet with your items and fees.
- 2. Email the spreadsheet to support@zedmed.com.au

Zedmed will update the file and email you back a Zedmed-compatible CSV file.

3. Upload the CSV file into Zedmed following the steps in the Other Fee Files section.

**Considerations:** 

- Effective from field: Make sure the date reflects the day you want the new fees to take effect.
- Update fee field: select the Fee type used for these items.

• To apply a price increase, use the **Increase by** fields to add a % or \$ value increase to the fees in your spreadsheet.

| odate Item F  | ees                                  |                                              | 0                              |
|---------------|--------------------------------------|----------------------------------------------|--------------------------------|
| Effective fro | m                                    | oid creating additio                         | onal validity periods set      |
| 01/01/2024    | The d                                | ate to the current of                        | or a future MBS pricing        |
| Items         |                                      |                                              |                                |
| Category      | All                                  |                                              | $\sim$                         |
| Group         | All                                  |                                              | ~                              |
| Sub Group     | All                                  |                                              | ÷                              |
| Item          | Description                          |                                              |                                |
| 23 pro        | fessional attend<br>fessional attend | lance by a general l<br>lance by a general l | pra 🗸                          |
| Update fee    |                                      | Increase by                                  | Rounding                       |
| Test Dr       | ) ~                                  | 0 %                                          | Down to nearest     To nearest |
| O From fee    | From file                            | 0 5                                          | O Up to nearest                |
|               | ~                                    |                                              |                                |
| Test Dr       |                                      |                                              | \$ 0.05 V                      |

#### Fees Lunch & Learn video

The documentation referred to in this video is now located in the Zedmed Knowledge Base under Payer Fees.